## Diabetes Foot Screening Tool Healthquest EMR

The diabetes foot screening tool and associated CDS Query will make it easier to record diabetes foot exam information in a patient's chart and provides a helpful report of patients with a completed form, listing their calculated risk.

## **New Form**

| Diabetes F                                                        | tices Patient Resources SAMPLE                                                                                                    | 11 · 163 51<br>T6T1D<br>(). (780) 1         | reet Ed<br>9<br>111-1111 | imonton a box         |  |  |  |  |
|-------------------------------------------------------------------|----------------------------------------------------------------------------------------------------|---------------------------------------------|--------------------------|-----------------------|--|--|--|--|
| EXAM                                                              | FINDINGS                                                                                                    | R                                           | L                        | RISK                  |  |  |  |  |
|                                                                   | Normal intact skin - healthy or dry. Tcheck in between toes                                                                                                    |                                             |                          | LOW                   |  |  |  |  |
|                                                                   | Callus/Com/Fissure/Crack not bleeding or draining                                                                                                    | Ē                                           |                          | and the second second |  |  |  |  |
|                                                                   | Prior history of Disbelic Foot Ulcer(s) ulcer in remission                                                                                                    |                                             |                          | MODERATE              |  |  |  |  |
| CKIN                                                              | Blister = B or Hemorrhagic callus = HC                                                                                                    |                                             |                          |                       |  |  |  |  |
| SUN                                                               | Fissure or Crack Bleeding or draining = F                                                                                                    |                                             |                          | HIGH                  |  |  |  |  |
|                                                                   | Diabetic Foot Ulcer - Not infected and/or with intact dry black eschar = U                                                                                                    |                                             |                          | 1                     |  |  |  |  |
|                                                                   | Infected Diabetic Foot Ulcer or wet gangrene                                                                                                    |                                             |                          | URGENT                |  |  |  |  |
|                                                                   | Normal well-kept with minimal discoloration                                                                                                    | 2                                           | 2                        | LOW                   |  |  |  |  |
| NAILS                                                             | Missing, sharp, unkept, thickened, long or deformed                                                                                                    |                                             |                          | MODEDITE              |  |  |  |  |
|                                                                   | Infected ingrown nail                                                                                                    |                                             |                          | MODERATE              |  |  |  |  |
|                                                                   | Normal no noted visual abnormalities                                                                                                    |                                             |                          | LOW                   |  |  |  |  |
|                                                                   | Decreased range of motion at ankle or toe join                                                                                                    |                                             |                          |                       |  |  |  |  |
|                                                                   | Deformities Bunior/Hammer or claw toes/overlapping toes                                                                                                    |                                             |                          | HODEDITE              |  |  |  |  |
| STRUC TURE                                                        | Structure Fallen Arch / Rocker bottom foot/stable Charcot foo                                                                                                    |                                             |                          | MODERATE              |  |  |  |  |
| ANATOMY                                                           | Previous amputation X over location or draw/describe on diagram                                                                                                    |                                             |                          | 1                     |  |  |  |  |
|                                                                   | Redness over any structural deformities pressure related                                                                                                    |                                             |                          | HIGH                  |  |  |  |  |
|                                                                   | Red, hot painful joint or acute Charcot foot                                                                                                    |                                             |                          | URGENT                |  |  |  |  |
| FENEATION                                                         | Normal sensation using 10 g monofilament at the 5 predetermined sites                                                                                                    |                                             |                          | LOW                   |  |  |  |  |
| Testing for                                                       | Sensation of numbress/tingling/throbbing/burning                                                                                                    |                                             |                          |                       |  |  |  |  |
| LOPS                                                              | Absent or altered sensation at one or more of the five sites                                                                                                    | 1 at one or more of the five sites MODERATI |                          |                       |  |  |  |  |
|                                                                   | Acute onset of pain in a previously insensate foot                                                                                                    |                                             |                          | URGENT                |  |  |  |  |
|                                                                   | Normal pulses normal capillary refil                                                                                                    | Ø                                           | 2                        | LOW                   |  |  |  |  |
| VASCULAR                                                          | Signs of Ischemia (PAD)                                                                                                    |                                             |                          |                       |  |  |  |  |
| Testing for<br>Arterial                                           | Cool skin with pallor, cyanosis or mottling, and/or dependent rubor                                                                                                    | <u> </u>                                    | Ц                        | HIGH                  |  |  |  |  |
| Compromise                                                        | One or more pulses not palpable or audible (Doppler)                                                                                                    |                                             |                          |                       |  |  |  |  |
|                                                                   | Absent ped al pulses with cold white painful foot or toes                                                                                                    |                                             |                          | URGENT                |  |  |  |  |
|                                                                   | Appropriate accommodates foot shape                                                                                                    | 2                                           | 2                        | LOW                   |  |  |  |  |
| FOOTMEAR                                                          | Inadequate Footwear                                                                                                    |                                             |                          | MODERATE              |  |  |  |  |
|                                                                   | Inapproriate Footwear causing pressure/skin breakdown                                                                                                    |                                             |                          | HIGH                  |  |  |  |  |
| If applicable, write<br>blister, draining fis<br>Sensation Testin | And the Transformer Social to Discharge Social Social Society and Transformer Social Social S |                                             |                          |                       |  |  |  |  |
| RIGHT                                                             | 0 5 CILLET Calculater                                                                                                    | Chi<br>blank if<br>Risk:<br>Recall:         | eck if ni<br>sensati     | ion present           |  |  |  |  |
| Date                                                              | Signature V Prin                                                                                                    | ary Care                                    | ry Care Site             |                       |  |  |  |  |
|                                                                   | 004                                                                                                    | unedin C                                    | inne.                    |                       |  |  |  |  |

The first part is the Exam section of the new tool. Here is where results of the patient's foot exam can be recorded.

Each choice is associated with a specific risk level: Low, Moderate, High, or Urgent.

Once filled out, the form will automatically calculate the patient's overall risk based on the highest risk level for either foot in the Exam section.

The form will display a color-coded Calculated Risk at the bottom, as well as the timeframe for a recall exam:

Low – 1 year, Moderate – 4-6 months, High – 1-4 weeks, Urgent – immediately

## To download the new form:

- 1. From the Setup menu, select Forms > Form Management.
- 2. Click Load Form Updates.
- 3. Once updates are complete, verify that AHS Diabetes Foot Screening Tool 2020 is now on the list of forms.
- 4. Set Form Usage to Often, if desired.
- 5. Click Save & Close.

This new form can now be added to the patient's chart.

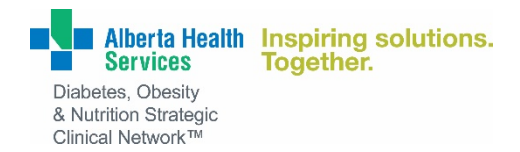

## **CDS Query**

Along with the new form, an associated CDS Query has been created that will generate an at-aglance report of all patients with a filled-out form, plus the Calculated Risk reported on the **latest** filled out form.

| CDS Query Rep | ort               |                  |                   |           |                                    |               |                |                 |                  |            |                 |
|---------------|-------------------|------------------|-------------------|-----------|------------------------------------|---------------|----------------|-----------------|------------------|------------|-----------------|
| Export Send   | v List Manager    | Print Center Cre | ate Tasks         |           | Filter<br>Default D<br>Hide Deferr | ed:           | ~ Adv i        | R<br>Filter     | etrieve Print    | Sort Close |                 |
| Page 1 of 1   |                   | Diabetes Fo      | 3 Patients Listed | Tool Quer | ¥                                  |               | 2021-10-08     |                 |                  |            |                 |
| Chart No      | Name              | Phn              | Gender            | Age       | Default Doc                        | Notified Date | Notified Notes | Notified Status | Defer Until Date | Worklist   | Calculated Risk |
| 1012          | Conley, Jimmy     | 551369100        | м                 | 9         | <b>BONNER</b>                      |               |                | Not Notified    |                  |            | HIGH            |
| 1017          | Dixon, Monique    | 715799860        | F                 | 8         | 7 BONNER                           | 2021-10-06    |                | Notified        |                  |            | LOW             |
| 1011          | Vasquez, Angelina | 267873500        | F                 | 1         | 6 BONNER                           |               |                | Not Notified    |                  |            | MODERATE        |
|               |                   |                  |                   |           |                                    |               |                |                 |                  |            |                 |

Additionally, if desired, this query can be configured to display the patient's Calculated Risk as a notification on their chart and in the patient's appointments.

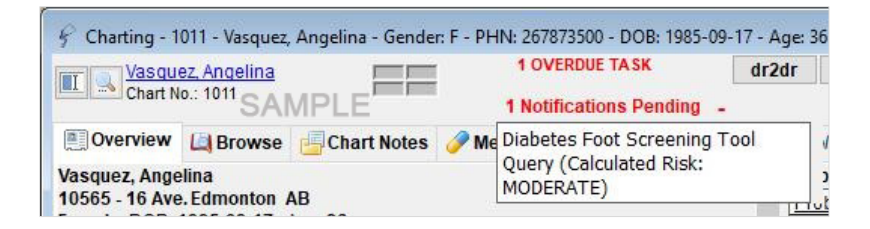

To get this CDS Query configured for your clinic, contact Microquest Technical Support, toll-free, at 1-866-438-3762.